# RAMCO AVIATION SOLUTION ENHANCEMENT NOTIFICATION Version 5.8.5

**Sales** 

©2017 Ramco Systems Ltd. All rights reserved. All trademarks acknowledged

## ramco

©2017 Ramco Systems Ltd. All rights reserved. All trademarks acknowledged.

This document is published by **Ramco Systems Ltd.** without any warranty. No part of this document may be reproduced or transmitted in any form or by any means, electronic or mechanical, for any purpose without the written permission of **Ramco Systems Limited.** 

Improvements and changes to this text necessitated by typographical errors, inaccuracies of current information or improvements to software programs and/or equipment, may be made by Ramco Systems Limited, at any time and without notice. Such changes will, however, be incorporated into new editions of this document. Any hard copies of this document are to be regarded as temporary reference copies only.

The documentation has been provided for the entire Aviation solution, although only a part of the entire solution may be deployed at the customer site, in accordance with the license agreement between the customer and Ramco Systems Limited. Therefore, the documentation made available to the customer may refer to features that are not present in the solution purchased / deployed at the customer site.

## contents

| WHAT'S NEW IN FLIGHT OPERATIONS?                                           | 5              |
|----------------------------------------------------------------------------|----------------|
| Provision to attach documents in Flight Contract, Flight Sheet and F       | light Billing5 |
| Background                                                                 | 5              |
| Change Details                                                             | 5              |
| Ability to define billing heads at line level in Flight Contract           | 7              |
| Background                                                                 | 7              |
| Change Details                                                             | 7              |
| Ability to define aircraft level billing heads and ability to reset the in | cremental      |
| slabs on Billing Horizon                                                   | 14             |
| Background                                                                 | 14             |
| Change Details                                                             | 14             |
| Ability to bill all the operating charges based on no of trip              | 16             |
| Background                                                                 | 16             |
| Change Details                                                             | 16             |
| Ability to bulk confirm Flight Sheet and view the Journey Log refere       | ence in the    |
| Flight Sheet entry screen                                                  |                |
| Background                                                                 |                |
| Change Details                                                             |                |
| WHAT'S NEW IN SALE CONTRACT?                                               | 19             |
| Ability to manage the rule based pricing with effectivity dates            | 19             |
| Background                                                                 | 19             |
| Change Details                                                             | 19             |
| WHAT'S NEW IN WORK MONITORING AND                                          |                |
| CONTROL?                                                                   | 20             |
| Ability to Generate the Auto Quote on Release of Estimates                 | 20             |
| Background                                                                 |                |
| Change Details                                                             |                |
|                                                                            |                |

### WHAT'S NEW IN CUSTOMER DEBIT CREDIT NOTE?

|                                                               | 23 |
|---------------------------------------------------------------|----|
| Auto Defaulting Account Code From and To in the Search Screen | 23 |
| Background                                                    | 23 |
| Change Details                                                | 23 |

## WHAT'S NEW IN PART SALE ORDER?......25

| Provision to modify Ship To Customer and Bill To Customer in PSO and |    |
|----------------------------------------------------------------------|----|
| addition to User Defined fields                                      | 25 |
| Background                                                           | 25 |
| Change Details                                                       | 25 |

## WHAT'S NEW IN FLIGHT OPERATIONS?

## Provision to attach documents in Flight Contract, Flight Sheet and Flight Billing

Reference: AHBG-19929

#### Background

In some cases, supporting documents of expenses incurred during a flight journey like for example handling charges, invoice received from the vendor, authority charges and so on are required to be attached to the Contract/Flight Sheet/Invoice Release. Therefore the requirement is a provision to attach documents in Flight Contract.

#### **Change Details**

Two links **Upload Documents** and '**View Associated Documents** have been added to upload and attach the required documents in the **Flight Contract**, **Flight Sheet** and **Flight Billing** business components and then view the attached documents.

#### Exhibit 1:

Manage Flight Contract activity in the Flight Contract business component

| Manage Flight Contract         |                    |                             |                  |                             | 그 표 문 학 🔹                  | - ? |  |
|--------------------------------|--------------------|-----------------------------|------------------|-----------------------------|----------------------------|-----|--|
| Contract Details               |                    |                             |                  |                             |                            |     |  |
| Contract # ABTI-539            | 0 🔘 Create Cont    | ract   Modify Contract  Get |                  |                             |                            |     |  |
| Main Info. Aircraft Details Ai | ircraft Crew Info. |                             |                  |                             |                            |     |  |
| Contract Info.                 |                    |                             |                  |                             |                            |     |  |
| Contract Type                  | Customer Specific  | Contract Category           | Completed 💌      | Status                      | Approved                   |     |  |
| Contract Date                  | 03-03-2013         | Commencement Date           | 03-03-2013       | Completion Date             | 03-03-2019                 |     |  |
| Effective from                 | 03-03-2013         | Effective to                |                  | Revision Comments           |                            |     |  |
| Charter Type                   | Regular            | User Status                 | ▼                | Cust. Service Rep. <b>P</b> | 00001413                   |     |  |
| Rev. Assign. Unit              | AVEOS              | Cost Center 👂               | 1100             | Analysis / Sub Analysis 👂   | 1110 A10                   | D   |  |
| Billing Currency               | CAD                | Charter Category            | Wet 💌            | Contract Scope              | Testing FS across horizons |     |  |
| Terms of Extension             |                    | Return Remarks              |                  |                             |                            |     |  |
| Customer Info.                 |                    |                             |                  |                             |                            |     |  |
| Customer # 👂                   | 400007             | Customer Name               | Customer 8       | Customer Call Sign 👂        | AC                         |     |  |
| Contact Person                 |                    | Email                       |                  | Phone #                     |                            |     |  |
| Cust. Contract # / Rev.#       | ABTI-539           | 0 Cust. Contract Rev. Date  |                  | Revision Notes              |                            |     |  |
| + Revision Details             |                    |                             |                  |                             |                            |     |  |
|                                |                    | Save Cor                    | ntract Info      |                             |                            |     |  |
|                                |                    |                             |                  | Newly                       | added links                |     |  |
|                                |                    | onfirm                      |                  | Cancel                      |                            |     |  |
| Edit Pricing & Invoicing Info. | Edit Additio       | nal Info.                   | Upload Documents | View Associated D           | Docs.                      |     |  |

#### Exhibit 2:

Manage Flight Sheet activity in the Flight Sheet business component

| * 💷      | Manage Flight Shee    | et               |                 |                     |                   |                  |                 |             | 44 4 1        | 2 3 4      | 5 🕨           | ▶ 2 /14         | 자 출 다     | ← ? □ |
|----------|-----------------------|------------------|-----------------|---------------------|-------------------|------------------|-----------------|-------------|---------------|------------|---------------|-----------------|-----------|-------|
|          | Flight Sheet # FS-000 | 094-2013         | Date fr         | om / to / UTC Zone  | 04-12-2017        |                  | 04-12-2017      |             | UTC#\$        |            |               | Status Cor      | nfirmed   |       |
|          | Customer Name Custom  | ner 13           | Contract        | # / Rev. # / Line # | GHC/0/2           |                  | 0               |             |               |            | C             | Charter Type EM | s         |       |
| Main I   | Info. JL Usage Info.  | Parameter Info.  | No Flight Info. | Duty Info. A/       | /C Activity Info. | Emp. Activity    | Info. Cre       | v Charges   | Other Charges | Additional | l Info.       |                 |           |       |
| Fligh    | at Sheet Info.        |                  |                 |                     |                   |                  |                 |             |               |            |               |                 |           |       |
|          | Flight Sheet D        | Jate 04-12-2017  |                 |                     | Us                | ser Status       |                 |             | 7             |            | S             | ource Journey L | .og       |       |
|          | Billing Rem           | arks             |                 |                     | Return            | Remarks          |                 |             |               |            | Flight Ref. D | )oc. #          |           |       |
| - Aircr  | raft Info.            |                  |                 |                     |                   |                  |                 |             |               |            |               |                 |           |       |
|          | Aircraft Reg. #       | ) Ø 1132         |                 |                     | Aircraft          | t Model # 8767-  | 200             |             |               | R          | eplaced A/C   | # P             |           |       |
| Curt     | A/C Assign. T         | ype Exclusive    | •               |                     |                   |                  |                 |             |               |            |               |                 |           |       |
| - Chan   | omer Inio.            | O CHC            |                 |                     | Custon            |                  | 06              |             |               | Canto      |               | # 0 CHC         |           | _     |
|          | Customer can sign     | Typ GHC          |                 |                     | Custon            | Colorer # P      | 90              |             |               | Conu       | act # / Kev.  |                 | 2         | U     |
| Billir   | ng Head Summary       | ype Lino         |                 |                     | Cllarter          | Category Day     |                 |             |               |            | -             | _ine #          | 2         |       |
|          | 1 - 2/2               |                  |                 |                     |                   |                  |                 | ার হা       |               |            | All           |                 |           | Q     |
|          | Billing Head          | Billing Category | Charge Type     | Unit                | Ob                | v - Billahla     | Oty - Non-Billa | hla         |               | Value      | Contra        | acted?          | Pemarks   | -     |
| 1        | Block Hour Charges    | testing          | Std. Rate       | Per Block           | k Hour            | 9.00             | Qty Non Dina    | UIC .       | currency      | value      | Yes           | (cleb)          | Kellidika |       |
| 2 🕅      | Flight Hour Charges   | testing          | Std. Rate       | Per Flight          | t Hour            | 9.00             |                 |             |               |            | Yes           |                 |           |       |
| 3 8      | 8                     |                  |                 |                     |                   |                  |                 |             |               |            |               |                 |           |       |
|          | 4                     |                  | _               |                     |                   |                  |                 |             |               |            |               |                 |           | •     |
|          |                       |                  |                 |                     |                   | Savo Main In     | fo   N          | امير البرما | ما مما المادم |            |               |                 |           |       |
|          |                       |                  |                 |                     |                   | Save Plan In     |                 | lewiy au    | ded links     |            |               |                 |           |       |
|          | Upload D              | ocuments         |                 |                     | Vir               | ew Associated Do | cuments         |             | Co            | nfirm Can  | rel           |                 |           |       |
| +-Record | d Statistics          |                  |                 |                     |                   |                  |                 |             |               |            |               |                 |           |       |
| 20       |                       |                  |                 |                     |                   |                  |                 |             |               |            |               |                 |           |       |

#### Exhibit 3:

#### Manage Flight Invoice Release activity in the Flight Billing business component

| ★ 🗎 Manage Flight Invoice Releas     | se                                 |                  |                       |                | 44 4 1 2 3             | 4 5 + + 5 /             | 86 🎞 🔃     | 을 다                  | ← ? [          |
|--------------------------------------|------------------------------------|------------------|-----------------------|----------------|------------------------|-------------------------|------------|----------------------|----------------|
| Release Main Info.                   |                                    |                  |                       |                |                        |                         |            |                      |                |
| Inv. Release # FIR-0000              | 002-2017                           | Billing          | g Horizon Multiple    |                |                        | Release Status          | Confirmed  |                      |                |
| Customer # 100004                    |                                    | Custom           | er Name SINGAPORE     | AIRLINES       |                        | Contract # / Line #     | ghc-test-3 |                      |                |
| Charter Type Regular                 |                                    | Charter (        | Category Wet          |                |                        | Billing Currency        | CAD        |                      |                |
| Rel. Value (Billing Curr.) 2,750.00  | )                                  | Exchar           | nge Rate 1.00         |                |                        | Rel. Value (Base Curr.) | 2,750.00   |                      |                |
| Main Info. Fixed Charges Operating C | Charges Crew Charges Other Charges | Flight Sheet R   | Ref. Fuel Uplift Ref. | Charge Back    | Ref. Exceptions        |                         |            |                      |                |
| - Release Info.                      |                                    |                  |                       |                |                        |                         |            |                      |                |
| Inv. Rel. Date 13-12-2               | 2017 🛗                             | Inv. Ca          | ategory INV01         | T              |                        | User Status             |            | •                    |                |
| Rev.Assign.Unit AVEOS                | <b>•</b>                           | Billing          | Rep. 👂 00001394       |                |                        | Bill to Customer        | 100004     |                      |                |
| Release Remarks                      |                                    | Pay T            | erm 👂 NET45           |                |                        |                         |            |                      |                |
| - Billing Summary                    |                                    |                  |                       |                |                        |                         |            |                      |                |
| 📢 📢 🚺 - 2 / 2 🕨 😕 🛨 🗖 🐇              | * T T.                             |                  |                       | <u>⊁</u> ⊡ ⊠ . | 2 🗎 🍽 C 🗏 🗏            | al al                   | •          |                      | Q              |
| # 🖾 Billing Head Billing             | g Category Inv. Element            | Pricing Currency | Amount                |                | Amount (Billing Curr.) |                         | Avg.       | Exch. Rate           |                |
| 1 Elight Hour Charges                | Operating Charges                  | CAD              |                       | 2,600.00       |                        | 2,                      | 600.00     |                      |                |
| 2 C Landing Fee                      | Operating Charges                  | CAD              |                       | 150.00         |                        |                         | 150.00     |                      | 1              |
| 3                                    |                                    |                  |                       |                |                        |                         |            |                      |                |
|                                      |                                    |                  |                       |                |                        |                         |            |                      |                |
| 4                                    |                                    |                  |                       |                |                        |                         |            |                      |                |
| Re-apply Price                       |                                    |                  | Save Main Info        |                |                        |                         |            |                      |                |
|                                      |                                    |                  |                       |                |                        | Nervelagent             | and Barbar |                      |                |
|                                      |                                    |                  |                       |                |                        | inewly ad               | ued links  |                      |                |
|                                      |                                    |                  |                       |                |                        |                         |            |                      |                |
| Ignore Pricing<br>Exceptions         | Confirm                            |                  | Can                   | el             |                        | Upload D                | ocuments   | View Asso<br>Documen | aciated<br>Its |
| + Record Statistics                  |                                    |                  |                       |                |                        |                         |            |                      |                |

## Ability to define billing heads at line level in Flight Contract

#### Reference: AHBG-19701

#### Background

In Heli-chartering services, operators have established Contracts with customer for providing chartering services under which multiple A/C Reg # or A/C Models are covered. Some of the A/C Reg # are exclusively assigned and others are flying on ad hoc basis. In such case, billing and pricing terms are varying based on each item # (A/C Reg # / A/C Model # / Assignment type). For Example, for the aircraft assigned exclusively to the customer, 'Hourly rate' alone will be charges which is inclusive of crew charges as well as Fuel rates. But on flying the aircraft on ad hoc basis, 'Hourly rate' charged to the customer may be higher than the usual rate and other charges such as Crew accommodation, Fuel charges will be billed separately.

Hence, there is a requirement to have the Billing Head definition separately for each line item (A/C Reg # / A/C Model # / Assignment Type) covered under contract and billing also need to be done at line level.

#### **Change Details**

Flight Contract

- OU level set option addition to specify if Billing Head definition at line level is required or not. If the option is set as 'required', then below mentioned changes are applicable or else current behavior will be retained.
- Addition of a Line # under Aircraft Effectivity details which is the unique identification of each line definition.
- Addition of line # under crew coverage details which facilitates the crew coverage definition at line level.
- Addition to new fields such as 'Defn. at' and 'Line #' fields under Invoice Basis and Invoice Rrates section which facilitates to define the Billing Head and rate definition at line. Hence, different rates can be maintained for the same billing head based on the line #.
- Addition of Line # under 'Usage Based Slab Rates' section which facilitates the rate definition at line level based on the usage of aircraft.
- Addition of Line # under crew charges which facilitates to define different rates for the crews based on the Aircraft Reg # / Model #

#### Flight Assignment

- Addition of a new column 'Line #' in the multiline in the **Manage** and **View** screens of the **Flight Assignment** business component.
- Enhancement in behavior to support the contract evaluation based on the Line #

Flight Sheet

- Enhancement in the behavior of the contract evaluation which facilitates the contract evaluation based on the Line #.
- Visibility to the Line # of contract during contract evaluation as well as after Flight Sheet generation.
- Enhancement in the behavior of Flight Sheet to get the billing head applicable for the Line # for which Flight Sheet is generated.

#### Flight Billing

- Visibility to the Line # during the Invoice Release setup.
- Provision to group the Billing Head and generate the Invoice Release based on the Line #
- Visibility to the Line # in the invoice release generate if the same is grouped at Line # level.

#### Exhibit 1

Aircraft details section of the Manage Flight Contract activity in the Flight Contract business component under the Fight Operations business process

| * [     | )      | lanage F  | light Contract     |                   |             |                  |    |                      |                  |               |         |                |              | x 🖬 🖶          |         | ? [       | 3 |
|---------|--------|-----------|--------------------|-------------------|-------------|------------------|----|----------------------|------------------|---------------|---------|----------------|--------------|----------------|---------|-----------|---|
|         | ontra  | t Details |                    |                   |             |                  |    |                      |                  |               |         |                |              |                |         |           |   |
| Contrac | t≠₽    | GHC-CONT  |                    | 0 O Creat         | te Contract | Modify Contract  | Gr | et                   |                  |               |         |                |              |                |         |           |   |
| Mai     | n Infr | Airce     | ft Dotaila Aircr   | aft Crow Info     |             |                  |    |                      |                  |               |         |                |              |                |         |           |   |
| Mai     | ii mii | Andra     | art Details Airth  | art crew mio.     |             |                  |    |                      |                  |               | _       |                |              |                |         |           | 1 |
| 44      | •      | 1 - 8/8   | > >> + = = C       | ₿ % <b>Υ Τ</b> χ  |             |                  |    |                      | 人口口              | XCE           | $X_{2}$ | C # #          | All .        | •              | 1       | Q         |   |
| #       | ۵      | Line #    | Aircraft Model # 🔎 | Aircraft Reg. # 🔎 | Nos.        | A/c Assign. Type |    | Primary Field Base 🔎 | Field Base Desc. | Subst. Allowe | ed?     | Effective from | Effective to | Coverage Notes | Primary | Subst. Mo |   |
| 1       | E      | 1         | 737-200            | AI-7077           | 1.00        | Exclusive        | ~  | AIR                  | AIR INDIA        | Yes           | ~       |                |              |                | 737-200 | )         |   |
| 2       | E      | 2         | 737-200            | AI-7078           | 1.00        | Exclusive        | ~  | AIR                  | AIR INDIA        | Yes           | ~       |                |              |                | 737-200 | )         |   |
| 3       | E      | 3         | 737-200            | C-GCN0            | 1.00        | Exclusive        | ~  | AIR                  | AIR INDIA        | Yes           | *       |                |              |                | 737-200 | )         |   |
| 4       | E      | 4         | 737-200            | C-GCNS            | 1.00        | Exclusive        | ~  | AIR                  | AIR INDIA        | Yes           | ~       |                |              |                | 737-200 | )         |   |
| 5       | E      | 5         | 737-200            | C-GCNV            | 1.00        | Exclusive        | ~  | AIR                  | AIR INDIA        | Yes           | *       |                |              |                | 737-200 | )         |   |
| 6       | E      | 6         | 737-300            |                   | 1.00        | Adhoc Flying     | ~  | AIR                  | AIR INDIA        | Yes           | ~       |                |              |                | 737-200 | )         |   |
| 7       | E      | 7         | 737-800            |                   | 1.00        | Adhoc Flying     | ~  | AIR                  | AIR INDIA        | Yes           | ~       |                |              |                | 737-200 | )         |   |
| 8       | E      |           | 737-200            |                   | 1.00        | Adhoc Flying     | ~  | AIR                  | AIR INDIA        | Yes           | ~       |                |              |                | 737-800 | )         |   |
| 9       | E      |           |                    |                   |             |                  | ~  |                      |                  |               | ~       |                |              |                |         |           |   |
|         |        | Nev       | vly added 'Lir     | ne 🛛              |             |                  |    |                      |                  |               |         |                |              |                |         |           |   |
|         |        | #' C      | olumn              |                   |             |                  | _  |                      |                  |               | _       |                |              | _              |         |           |   |
|         |        |           |                    |                   |             |                  |    | Cours Alexander      | ) a baille       |               |         |                |              |                |         |           |   |
|         |        |           |                    |                   |             |                  |    | Save Aircraft L      | Jetalis          |               |         |                |              |                |         |           |   |
|         |        |           |                    |                   |             |                  |    |                      |                  |               |         |                |              |                |         |           |   |
|         |        |           |                    |                   |             |                  |    |                      |                  |               |         |                |              |                |         |           |   |
|         |        |           |                    |                   |             |                  |    |                      |                  |               |         |                |              |                |         |           | _ |
|         |        |           |                    |                   |             |                  |    |                      |                  |               |         |                |              |                |         |           |   |

#### Exhibit 1

**Crew Coverage section** of the **Manage Flight Contract UI** in the **Flight Contract** business component under the **Fight Operations** business process

| * 🗈           | Man    | age F                                                                                                    | light Contract      |                   |              |          |             |         |              |              |   |         |   |      |   | 7\$ 📰 i           |       | ⇒ ←       | ?         | 6  |
|---------------|--------|----------------------------------------------------------------------------------------------------|---------------------|-------------------|--------------|----------|-------------|---------|--------------|--------------|---|---------|---|------|---|-------------------|-------|-----------|-----------|----|
| - Contra      | ict De | tails                                                                                                    |                     |                   |              |          |             |         |              |              |   |         |   |      |   |                   |       |           |           |    |
| Contract # \$ | GHC    | -CONT                                                                                                    |                     | 0 🔘 Crea          | ite Contract |          |             |         |              |              |   |         |   |      |   |                   |       |           |           |    |
| Main Inf      | o.     | Aircra                                                                                                    | aft Details Aircraf | ft Crew Info.     | Prov         | ision to | o filter    |         |              |              |   |         |   |      |   |                   |       |           |           |    |
|               | Defn.  | fm. at Line Level ▼ 1 ▼ definition based on<br>t Crew Info.<br>1 - 3/3 ▶ ▶ + - □ ≠ ▼ ▼.<br>Line = Aircraft Model = ρ Aircraft Reg. = ρ Crew Type Nos, Crew Assign, Type Crew Specs, Charge Basis |                     |                   |              |          |             |         |              |              |   |         |   |      |   |                   |       |           |           |    |
| - Aircr       | aft Cr | ft Crew Info.                                                                                                    |                     |                   |              |          |             |         |              |              |   |         |   |      |   |                   |       |           |           |    |
| 44 4          | 1      | - 3 / 3                                                                                                    | > > + = =           | · <b>▼ ▼</b>      |              |          |             |         |              |              | e |         |   | All  |   | •                 |       |           | Q         |    |
| # 🖾           | Lin    | ie #                                                                                                    | Aircraft Model # 🔎  | Aircraft Reg. # 🔎 | Crew Type    | Nos.     | Crew Assign | . Туре  | Crew Specs.  | Charge Basis |   | Curency |   | Unit | R | Rate Per No. / Un | it    | Defn. for | r A/c     |    |
| 1 🛛           | 1      | ~                                                                                                    |                     | AI-7077           | Co-pilot     | × 1.00   | Full Time   | *       |              | Additional   | • | EUR     | ۲ | Days | ~ | 3,00              | 0.00  | As Prima  | iry incl. | Su |
| 2 🗉           | 1      | ~                                                                                                    |                     | AI-7077           | Pilot        | × 1.00   | Full Time   | ~       |              | Additional   | × | EUR     | ۲ | Days | * | 2,50              | 00.00 | As Prima  | iry incl. | Su |
| 3 E           | 1      | ~                                                                                                    |                     | AI-7077           | Instructor   | · 1.00   | Full Time   | ~       |              | Additional   | ۲ | EUR     | ۲ | Days | * | 40                | 0.00  | As Prima  | iry incl. | ŝu |
| 4 🖻           | 1      | ~                                                                                                    |                     |                   |              | *        |             | *       |              |              | ~ | EUR     | * |      | * |                   |       |           |           |    |
|               |        |                                                                                                    |                     |                   |              |          |             |         |              |              |   |         |   |      |   |                   |       |           |           |    |
|               | -      | _                                                                                                    | <u> </u>            |                   |              |          |             |         |              |              |   |         |   |      |   |                   |       |           |           |    |
|               |        | New                                                                                                    | ly added 'Line      |                   |              |          |             |         |              |              |   |         |   |      |   |                   |       |           |           |    |
|               |        | #' cc                                                                                                    | Jumn                |                   |              |          |             |         |              |              |   |         |   |      |   |                   |       |           |           |    |
|               |        |                                                                                                    |                     |                   |              |          |             |         |              |              |   |         |   |      |   |                   |       |           |           |    |
|               |        |                                                                                                    |                     |                   |              |          |             | Cause A | la Canu Infa |              |   |         |   |      |   |                   |       |           |           |    |
|               |        |                                                                                                    |                     |                   |              |          |             | Save A  | c crew mio.  |              |   |         |   |      |   |                   |       |           |           |    |
|               |        |                                                                                                    |                     |                   |              |          |             |         |              |              |   |         |   |      |   |                   |       |           |           |    |
|               |        |                                                                                                    |                     |                   |              |          |             |         |              |              |   |         |   |      |   |                   |       |           |           |    |
|               |        |                                                                                                    |                     |                   |              |          |             |         |              |              |   |         |   |      |   |                   |       |           |           |    |

#### Exhibit 3

Invoice basis section of the Manage Flight Contract UI in the Flight Contract business component under the

Fight Operations business process

| *  | D                                                                            | Edi          | it Pricing                        | & I                     | nvoicing Info.                                         |            |                   |                                            |                                         |     | _                                                        |                         |                        |        |       |           |                 |                             |                 | - ? 🗔 🖪  |
|----|------------------------------------------------------------------------------|--------------|-----------------------------------|-------------------------|--------------------------------------------------------|------------|-------------------|--------------------------------------------|-----------------------------------------|-----|----------------------------------------------------------|-------------------------|------------------------|--------|-------|-----------|-----------------|-----------------------------|-----------------|----------|
| P  | Contra                                                                       | act M        | Main Details<br>Contra<br>Inv. Ba | ct # /<br>Charl<br>asis | / Rev. # GHC-CONT,<br>ter Type Regular<br>Inv. Rates U | /0<br>Jsag | ge Rates - Slab B | Provisi<br>Contra<br>level d               | on to filter<br>ct & Line<br>efinitions |     | ontract Type Cust<br>ffective from 01-1<br>e Elements T/ | omer 9<br>0-2017<br>C/D | pecific<br>Bill-to Cus | stomer |       |           |                 | Status Appr<br>Effective to | oved            |          |
|    | efn. at                                                                      | : / Lin<br>1 | ne # Line L                       | evel                    | ▼ ALL                                                  | ▼<br>*- `  | T T,              |                                            |                                         |     |                                                          |                         | 人面(                    | JXR    | 首 324 | e         | <b># # 10</b>   | All                         | <b>v</b>        | Q        |
| #  | E                                                                            |              | Defn. at                          |                         | Line #                                                 | 11         | Billing Head      |                                            | Billing Category                        |     | Inv. Milestone                                           | Pay                     | Term 🔎                 | Status |       | Cha       | rge for         | Charge Type                 | Unit            | Min. Usa |
| 1  | 1                                                                            | 3 L          | line Level                        | *                       | 1 .                                                    | Ł          | Accommodation     | ~                                          |                                         | ~   | End of Billing 🗸                                         | NET                     | 45                     | Active | ~     |           |                 | Std. Rate                   | No. of Days     |          |
| 2  | 1                                                                            | 5 L          | Line Level                        | ~                       | 2 .                                                    | r          | Accommodation     | *                                          |                                         | ~   | As Required 🔷 🗸                                          | NET                     | 45                     | Active | ~     |           |                 | Std. Rate                   | No. of Days     |          |
| 3  | 1                                                                            | 5 L          | Line Level                        | *                       | 3                                                      | +          | Accommodation     | *                                          |                                         | ~   | As Required 🔷 🗸                                          | NET                     | 45                     | Active | ~     |           |                 | Std. Rate                   | No. of Days     |          |
| 4  | 1                                                                            | ۵ L          | Line Level                        | *                       | 4                                                      | r          | Accommodation     | *                                          |                                         | ~   | As Required 🛛 🗸                                          | NET                     | 45                     | Active | ~     |           |                 | Std. Rate                   | No. of Days     |          |
| 5  | l                                                                            | 5 L          | Line Level                        | *                       | 5                                                      | r          | Accommodation     | *                                          |                                         | ~   | As Required 🔷 🗸                                          | NET                     | 45                     | Active | ~     |           |                 | Std. Rate                   | No. of Days     |          |
| 6  | 1                                                                            | 8 L          | Line Level                        | *                       | 6                                                      | r          | Accommodation     | *                                          |                                         | ~   | As Required 🔹 🗸                                          | NET                     | 45                     | Active | ~     |           |                 | Std. Rate                   | No. of Days     |          |
| 7  | 1                                                                            | 5 L          | Line Level                        | *                       | 7                                                      | r          | Accommodation     | *                                          |                                         | ~   | As Required 🔷 🗸                                          | NET                     | 45                     | Active | ~     |           |                 | Std. Rate                   | No. of Days     |          |
| 8  | 1                                                                            | 5 L          | Line Level                        | *                       | 6                                                      | ł          | Adhoc Flying Hou  | rs 💌                                       |                                         | ~   | End of Billing 🗸                                         | NET                     | 45                     | Active | ~     | Usa       | ge              | Std. Rate                   | Per Flight Hour |          |
| 9  | 1                                                                            | 5 L          | Line Li                           | ~                       | 7                                                      | R          | dhoc Flying Hou   | rs 🗸                                       |                                         | ~   | End of Billing 🗸                                         | NET                     | 45                     | Active | ~     | Usa       | ge              | Std. Rate                   | Per Flight Hour |          |
| 10 | 10 Provision to define<br>billing head at both<br>Contract and Line<br>level |              |                                   |                         |                                                        |            |                   | Ability to s<br>line # on c<br>billing hea | End of Billing 🗸                        | NET | 45                                                       | Active                  | *                      | Usa    | ge    | Std. Rate | Per Flight Hour | •                           |                 |          |

#### Exhibit 4

Invoice rates section of the Manage Flight Contract UI in the Flight Contract business component under

the Fight Operations business process

| ★ 🔋 Edit Pricing & Invoicing Info.                                     |                     |                    |                      |                  | :                 | ** 클 다 수 '            | ? 🛯 🗖  |
|------------------------------------------------------------------------|---------------------|--------------------|----------------------|------------------|-------------------|-----------------------|--------|
| - Contract Main Details                                                |                     |                    |                      |                  |                   |                       |        |
| Contract # / Rev. # GHC-CONT/0                                         | ontract Type Cust   | tomer Specific     |                      |                  | Status Approve    | d                     |        |
| Charter Type Regular Provision to filte                                | ffective from 01-10 | 10-2017            |                      |                  | Effective to      |                       |        |
| Parameters Inv. Basis Inv. Rates Usage Rates - Slab Ba Contract & Line | e Elements T/0      | /C/D Bill-to Custo | omer                 |                  |                   |                       |        |
| Defn. at Line Level 🔍 1                                                |                     |                    |                      |                  |                   |                       |        |
| {                                                                      | <b>_</b>            | と同じ                | X 🛙 🛱 🛪 C            | III All          |                   | •                     | Q      |
| # Defn. at / Line # Aircraft Model # D Aircraft R                      | Reg. # De           | efn. for A/c       | Billing Head         | Billing Category | Inv. Element      | Inv. Basis            | A/c As |
| 1 🛙 Line Level 🗸 1 🗸                                                   | As                  | Primary 🗸          | Demobilization Fee 🗸 |                  | Fixed Charges     | End of Contract/Fixed |        |
| 2 🕻 Ling Level 🗸 1 🔪 🗸                                                 | As                  | Primary 🗸          | Mobilization Fee 🛛 🗸 |                  | Fixed Charges     | Begn. of              |        |
| 3 🕻 Lin el 🗸 1 🗸 737-200 AI-7077                                       | As                  | Primary 🗸          | Standing Fee 🛛 🗸     |                  | Fixed Charges     | Begn. of Billing      |        |
| 4 Lir v 1 237-200 AI-7077                                              | As                  | Primary 🗸          | Fuel - Consumpti 🗸   |                  | Operating Charges | As Required/Std. Rate |        |
| <sup>5</sup> Provision to define Ability to specify the                |                     | *                  | •                    |                  |                   |                       |        |
| rates at both Contract                                                 |                     |                    |                      |                  |                   |                       |        |
| and Line level                                                         |                     |                    |                      |                  |                   |                       |        |
|                                                                        |                     |                    |                      |                  |                   |                       |        |
|                                                                        | _                   |                    |                      |                  |                   |                       |        |
|                                                                        | Cours Tour Date     |                    |                      |                  |                   |                       | ,      |
|                                                                        | Save Inv. Ka        | ites               |                      |                  |                   |                       |        |
|                                                                        |                     |                    |                      |                  |                   |                       |        |
|                                                                        |                     |                    |                      |                  |                   |                       |        |
|                                                                        |                     |                    |                      |                  |                   |                       |        |
|                                                                        |                     |                    |                      |                  | _                 |                       |        |

#### Exhibit 5

#### Usage rates - Slab based section of the Manage Flight Contract UI in the Flight Contract business

component under the Fight Operations business process

| * 🗎   | Edit                   | Pricing & Ir                                                      | nvoicing Info.                                                          |                                      |                         |                                                               |                                      |               |                                                              |                       |                                              |                                          |                | ? 🗟 |
|-------|------------------------|-------------------------------------------------------------------|-------------------------------------------------------------------------|--------------------------------------|-------------------------|---------------------------------------------------------------|--------------------------------------|---------------|--------------------------------------------------------------|-----------------------|----------------------------------------------|------------------------------------------|----------------|-----|
| Parar | meters                 | ain Details<br>Contract # /<br>Chart<br>Inv. Basis<br>Maintain Ra | Rev. # GHC-CONT/0<br>er Type Regular<br>Inv. Rates Usage<br>ates O View | <b>Rates - Slab Based</b><br>w Rates | Crew Charges            | Contract Type C<br>Effective from C<br>Non-Billable Elements  | Customer Spec<br>01-10-2017<br>T/C/D |               | Provision to d<br>slab rates at b<br>Contract and l<br>level | efine<br>ioth<br>Line |                                              |                                          |                |     |
| +Se   | earch Cri<br>aintain F | A/c Mod<br>Rate Defn<br>iteria<br>Rates                           | Defn. at Line Level                                                     | ▼                                    |                         | Line # 1<br>Aircraft Reg. # Ø<br>Inv. Basis Er<br>Get Details | nd of Billing Ho                     | rizon/Std. R  | ▼ A                                                          |                       | Billing Head<br>Rate Application<br>Currency | Flight Hour Charge<br>Incremental<br>AUD | s 🔻            |     |
| 44 4  | 1                      | - 2 / 2 🕨 🕨                                                       | + - 0 % T                                                               | T <sub>x</sub>                       |                         |                                                               |                                      | - <u>II</u> 5 | X 🛛 🗎 🛪 C                                                    | # # 00                | All                                          | •                                        |                | Q   |
| #     | 🗷 Lin                  | ne #                                                              | Billing Category                                                        | A/c Assign. Type                     | From Station ${\cal P}$ | To Station 🔎                                                  | Usage<br>from                        | Usage to      | Unit                                                         | Rate                  | Pricing Notes                                | Remarks                                  | Effective from | n   |
| 1     |                        |                                                                   |                                                                         | *                                    |                         |                                                               | 0.00                                 | 10.00         | Per Flight Hour                                              | 1,221.00              | Rate per hr                                  |                                          |                |     |
| 2     |                        |                                                                   |                                                                         | ~                                    |                         |                                                               | 10.00                                | 100.00        | Per Flight Hour                                              | 2,000.00              | Rate per hr                                  |                                          |                |     |
| 3     |                        |                                                                   |                                                                         | *                                    |                         |                                                               |                                      |               |                                                              |                       |                                              |                                          |                |     |
|       |                        |                                                                   |                                                                         |                                      |                         |                                                               |                                      |               |                                                              |                       |                                              |                                          |                | •   |
|       |                        |                                                                   |                                                                         |                                      |                         | Save Usage Rate                                               | s - Slab Base                        | I             |                                                              |                       |                                              |                                          |                |     |
|       |                        |                                                                   |                                                                         |                                      |                         |                                                               |                                      |               |                                                              |                       |                                              |                                          |                |     |

#### Exhibit 6

Crew Charges section of the Manage Flight Contract UI in the Flight Contract business component under

the Fight Operations business process

| * | )<br>Cont | Ec    | dit Pricing & In        | nvoicing Info.           | Provision to filter                     | r 🔤          |   |                                     |           |               |                  |     |       |             |      |              | 7\$        |    | ţ | <b>←</b> ' | ? [ | ō K  |
|---|-----------|-------|-------------------------|--------------------------|-----------------------------------------|--------------|---|-------------------------------------|-----------|---------------|------------------|-----|-------|-------------|------|--------------|------------|----|---|------------|-----|------|
|   |           |       | Contract # /            | Rev. # GHC-CONT          | Line specific                           |              |   | Contract Ty                         | pe (      | Customer Spec | tific            |     |       |             |      | Status A     | pproved    |    |   |            |     | - 1  |
| F | aram      | ieter | Charte<br>rs Inv. Basis | er Type<br>Inv. Rates Us | CETINITIONS<br>age Rates - Slab Based C | Crew Charges | N | Effective fro<br>on-Billable Elemen | om (      | T/C/D I       | Bill-to Customer |     |       |             |      | Effective to |            |    |   |            |     |      |
|   |           | Line  | e # 1 🔻                 |                          |                                         |              |   |                                     |           |               |                  |     |       |             |      |              |            |    |   |            |     |      |
| 4 | •         |       | 1 - 6 / 6 🕨 👐           | + - 0 *                  | T Tx                                    |              |   |                                     |           | 1             | <u>, e e x e</u> | 200 | 54 C  | # # W       | All  |              | •          |    |   |            | Q   |      |
| # |           |       | Line #                  | Aircraft Model #         | # O Aircraft Reg. # O                   | Crew Type    |   | Billing Head                        |           | Charge Type   | e Currency       |     | Unit  |             | Rate |              | Pricing No | es |   | Rema       | rks | 1.18 |
| 1 |           |       | 1                       | r .                      |                                         | Co-pilot     | ~ | Accommodation                       | ~         | Std. Rate     | CAD              | ~   | No. e | of Days     |      | 2,332.00     |            |    |   |            |     |      |
| 2 |           |       | 1                       | r                        |                                         | Pilot        | * | Accommodation                       | ~         | Std. Rate     | CAD              | ~   | No. e | of Days     |      | 2,332.00     |            |    |   |            |     |      |
| 3 |           |       | 1                       | r                        |                                         | Instructor   | ~ | Accommodation                       | ~         | Std. Rate     | CAD              | ~   | No. e | of Days     |      | 2,332.00     |            |    |   |            |     |      |
| 4 |           |       | 1                       | r                        |                                         | Co-pilot     | * | Conveyance                          | ~         | Std. Rate     | CAD              | ~   | No. e | of times of |      | 5,562.00     |            |    |   |            |     |      |
| 5 |           |       | 1                       |                          |                                         | Instructor   | * | Conveyance                          | *         | Std. Rate     | CAD              | *   | No. e | of times of |      | 5,562.00     |            |    |   |            |     |      |
| 6 |           |       | 1                       | Pr                       | ovision to define                       | t            | • | Conveyance                          | ~         | Std. Rate     | CAD              | ~   | No. e | of times of |      | 5,562.00     |            |    |   |            |     |      |
| 7 |           |       | •                       |                          | ew Charges at Line<br>vel               | <u>;</u>     | • | Save 0                              | •<br>Crew | Charges       |                  | •   |       |             |      | _            |            |    |   |            | Þ   |      |
|   |           |       |                         |                          |                                         |              |   |                                     |           |               |                  |     |       | ,           |      |              |            |    |   |            |     |      |

#### Exhibit 7

Manage Aircraft Assignments activity in the Flight Log business component under the Fight Operations

business process

| *      |        | Ma      | anage Air  | craft Assignme | ent | 5                             |               |         |              |               |               |        | 7\$ |        | ¢. ↓    | € 2  | Q K | ) |
|--------|--------|---------|------------|----------------|-----|-------------------------------|---------------|---------|--------------|---------------|---------------|--------|-----|--------|---------|------|-----|---|
|        |        | (       | <b>N</b>   | lanage 🔘       |     | View                          |               |         |              |               |               |        |     |        |         |      |     |   |
| Searc  | h Cri  | iteria  | I          |                |     |                               |               |         |              |               |               |        |     |        |         |      |     |   |
|        |        |         | Aircra     | aft            |     | <ul> <li>Assign. V</li> </ul> | valid from/to |         |              | Status Active | •             |        |     |        |         |      |     |   |
|        |        |         |            |                |     |                               |               |         |              |               |               |        |     |        |         |      |     |   |
|        |        |         |            |                |     |                               | Search        |         |              | 1             |               |        |     |        |         |      |     |   |
| Aircra | ift Ca | all Sig | an Assignm | ents           |     |                               |               | Newly   | added 'Line  |               |               |        |     |        |         |      |     | _ |
| L 17   |        |         |            |                |     |                               |               | #' colu | umn          |               |               |        |     |        | _       |      | 0   |   |
| 4      | 4      |         | 1 - 5 / 5  | • • • + @ `    | τ   | Ϋ́χ                           | 1             |         |              |               |               |        | _   | Ŧ      |         |      | Q   |   |
| -      |        |         |            | Usage Type     |     | Customer Call Sign 🔎          | Contract #    | Line #  | Charter Type | Customer #    | Customer Name | Status |     | A/C    | Assign. | Туре |     |   |
| 1      |        |         |            | External       | ×   | Ac                            | CSC01         |         | Regul        | 400007        | Customer 8    | Active | ~   | Share  | d       |      |     |   |
| 2      |        |         |            | External       | ~   | AC                            | CSC01         |         | Regul        | ✓ 400007      | Customer 8    | Active | ~   | Share  | d       |      |     |   |
| 3      |        |         |            | External       | *   | AC                            | SFS           |         | EMS          | ✓ 400007      | Customer 8    | Active | ~   | Exclus | ive     |      |     |   |
| 4      |        |         |            | External       | ×   |                               |               |         |              | *             |               | Active | ~   |        |         |      |     |   |
| 5      |        |         |            | External       | ¥   | AC                            | CSC01         |         | Regul        | 400007        | Customer 8    | Active | ¥   | Share  | d       |      |     |   |
| 6      |        |         |            | External       | ~   |                               |               |         |              | *             |               | Active | *   |        |         |      |     |   |
|        |        |         |            |                |     |                               |               |         |              |               |               |        |     |        |         |      |     |   |
|        |        |         |            |                |     |                               |               |         |              |               |               |        |     |        |         |      |     |   |
|        |        |         | 4          |                |     |                               |               |         |              |               |               |        |     |        |         |      | ۱.  |   |
|        |        |         |            |                |     |                               |               |         |              |               |               |        |     |        |         |      |     |   |
|        |        |         |            |                |     |                               |               | Sa      | ve           |               |               |        |     |        |         |      |     |   |

#### Exhibit 8

Select Documents page in the Flight Sheet business component under the Fight Operations business process

| ★ 🗎 Select Documents                      |                        |                           |                               | ≭ ≣ ₽ ← ? ⊡ [             |
|-------------------------------------------|------------------------|---------------------------|-------------------------------|---------------------------|
| Create     Modify                         |                        |                           |                               |                           |
| Search Criteria                           |                        |                           |                               |                           |
| Aircraft 🔍 🔻                              | Date from              | m / to 01-11-2017 🗰 25-11 | 1-2017 🛗 Customer             | r 🛛 🔻                     |
| Source Ref.                               | Do                     | cument 🔻                  | Addl. Search                  | • • • •                   |
|                                           |                        | Search                    | Newly added 'Line             |                           |
| Search Results                            |                        |                           | #' column                     |                           |
| 📢 📢 [No records to display] 🕨 🕨 🕂 🗖 🛠 🍸 🏹 |                        | 入 血                       |                               | ٩ 🔻                       |
| # ate A/C Reg. # Customer Call Sign P     | Replaced A/C # P Custo | omer # P Contract # P     | Line # Charter Type Error Log | Customer Name A/C Model # |
| 1                                         |                        |                           | <b>~</b>                      |                           |
|                                           |                        |                           |                               |                           |
|                                           |                        |                           |                               |                           |
|                                           |                        |                           |                               |                           |
|                                           |                        |                           |                               |                           |
|                                           |                        |                           |                               |                           |
|                                           |                        |                           |                               |                           |
|                                           |                        |                           |                               | <i>P</i>                  |
| Get Contract                              | Confirm                | Cancel                    |                               |                           |
| Generate Flight Sheet                     |                        |                           |                               |                           |
| Group by                                  | Confirm                | Generate                  |                               |                           |

#### Exhibit

Manage Flight Sheet activity in the Flight Sheet business component under the Fight Operations business

process

| *    | Đ     | Se      | elect Docume   | ents                                |                                      |               |                                                  |                                  |   |                  |                                                                                           |            |   | 74              |         |         | <del>(</del> | ? [    | ō K          |
|------|-------|---------|----------------|-------------------------------------|--------------------------------------|---------------|--------------------------------------------------|----------------------------------|---|------------------|-------------------------------------------------------------------------------------------|------------|---|-----------------|---------|---------|--------------|--------|--------------|
| Sear | ch Cr | riteria |                |                                     |                                      |               |                                                  |                                  |   |                  |                                                                                           |            |   |                 |         |         |              |        |              |
|      |       |         | Display Option | Pending Setup 💌                     |                                      | •             | Exceptions                                       |                                  |   | •                | Document Co                                                                               | ntract #   | - | GHC-COM         | т       |         |              |        | 1            |
|      |       |         | Customer       | <b>v</b>                            |                                      |               | Billing Rep.                                     |                                  |   |                  | Date                                                                                      |            | • |                 | 1       |         |              | ::     |              |
|      |       |         | Addtl. Search  | <b>v</b>                            |                                      | •             |                                                  |                                  |   |                  |                                                                                           |            |   |                 |         |         |              |        |              |
| Sear | ch Re | esults  | 1 - 8 / 17 🕨   |                                     | Tx                                   | Pr<br>#<br>re | ovision to vie<br>during invoice<br>lease genera | w line <sup>h</sup><br>e<br>tion |   |                  | <u> <u> </u> <u> </u> <u> </u> <u> </u> <u> </u> <u> </u> <u> </u> <u> </u> <u> </u> </u> | OTO All    |   | •               |         |         |              | Q      | -            |
|      | #     |         | Customer #     | Customer Name                       | Contract #                           | Line #        | Head                                             | Billing Currency                 |   | Inv. Milestone   | Inv. Milestone Date                                                                       | Event Type |   | Flight Sheet Ex | ceptio  | ns      |              |        |              |
|      | 1     |         | 400016         | Customer 10                         | GHC-CONT                             | 1             | standing Fee                                     | EUR                              | ~ | Begn. of Billing | 01-10-2017                                                                                | Regular    |   | Flight Sheet no | t avail | able fo | r "01 O      | ct 201 |              |
|      | 2     |         | 400016         | Customer 10                         | GHC-CONT                             | 2             | Standing Fee                                     | EUR                              | ~ | Begn. of Billing | 01-10-2017                                                                                | Regular    |   | Flight Sheet no | t avail | able fo | r "01 O      | ct 201 |              |
|      | 3     |         | 400016         | Customer 10                         | GHC-CONT                             | 4             | Standing Fee                                     | EUR                              | ~ | Begn. of Billing | 01-10-2017                                                                                | Regular    |   | Flight Sheet no | t avail | able fo | r "01 O      | ct 201 |              |
|      | 4     |         | 400016         | Customer 10                         | GHC-CONT                             | 5             | Standing Fee                                     | EUR                              | ~ | Begn. of Billing | 01-10-2017                                                                                | Regular    |   | Flight Sheet no | t avail | able fo | r "01 O      | ct 201 |              |
|      | 5     |         | 400016         | Customer 10                         | GHC-CONT                             | 1             | Standing Fee                                     | EUR                              | ~ | Begn. of Billing | 01-11-2017                                                                                | Regular    |   | Flight Sheet no | t avail | able fo | r "01 N      | ov 201 |              |
|      | 6     |         | 400016         | Customer 10                         | GHC-CONT                             | 2             | Standing Fee                                     | EUR                              | ~ | Begn. of Billing | 01-11-2017                                                                                | Regular    |   | Flight Sheet no | t avail | able fo | r "01 N      | ov 201 |              |
|      | 7     |         | 400016         | Customer 10                         | GHC-CONT                             | 3             | Standing Fee                                     | EUR                              | * | Begn. of Billing | 01-11-2017                                                                                | Regular    |   | Flight Sheet no | t avail | able fo | r "01 N      | ov 201 |              |
|      | 8     |         | 400016         | Customer 10                         | GHC-CONT                             | 4             | Standing Fee                                     | EUR                              | ~ | Begn. of Billing | 01-11-2017                                                                                | Regular    |   | Flight Sheet no | t avail | able fo | r "01 N      | ov 201 |              |
| Gen  | erate | : Fligh | ∢              | Conta<br>Inv.M<br>Conta<br>Group by | act<br>lilestone Date<br>ract Line # |               | Provision to grand generate elease at line       | roup<br>invoice<br>: # level     |   |                  |                                                                                           |            |   |                 |         |         |              | •      | <br>_<br>] , |

#### Exhibit 10

Manage Flight Invoice Release activity in the Flight Billing business component under the Fight Operations

business process

|                                                                          | 44 4 1 2 3 4                                                                                                    | 5 + + 3 /53 -4                                                                                                    | 骨 ₽ ← ? ☞ ₪                                                                                                    |
|--------------------------------------------------------------------------|----------------------------------------------------------------------------------------------------|----------------------------------------------------------------------------------------------------|----------------------------------------------------------------------------------------------------|
|                                                                          |                                                                                                    |                                                                                                    | · · · · · · · · · · · · · · · · · · ·                                                                                                    |
| Billing Horizon Multiple                                                 |                                                                                                    | Release Status Fresh                                                                                                    |                                                                                                    |
| Customer Name Customer 8                                                 |                                                                                                    | Contract # SES                                                                                                    |                                                                                                    |
| Charter Category Wet                                                     |                                                                                                    | Billing Currency CAD                                                                                                    |                                                                                                    |
| Exchange Date 1.00                                                       |                                                                                                    | Tel Value (Rase Curr.) 200.00                                                                                                    |                                                                                                    |
| Exchange Rate 1.00                                                       |                                                                                                    | (el. value (base curr.) 200.00                                                                                                    |                                                                                                    |
| Charges Flight Sheet Ref. Fuel Uplift Ref.                               | Charge Back Ref. Exceptions                                                                                                    |                                                                                                    |                                                                                                    |
| Inv. Category INV01<br>Billing Rep. Ø 00001718<br>Pay Term Ø N030D000_00 | <b>v</b>                                                                                                    | Visibility to the<br>line # if the inv<br>is grouped at l                                                                                                    | Contract oice release                                                                                                    |
|                                                                          |                                                                                                    |                                                                                                    |                                                                                                    |
| L                                                                        |                                                                                                    | All                                                                                                    | Q                                                                                                    |
| Element Pricing Currency                                                 | Amount                                                                                                    | Amount (Billing Curr.)                                                                                                    | Avg. Exch. Rate                                                                                                    |
| rating Charges CAD                                                       | 0.00                                                                                                    | 200.00                                                                                                    |                                                                                                    |
|                                                                          |                                                                                                    |                                                                                                    |                                                                                                    |
|                                                                          |                                                                                                    |                                                                                                    |                                                                                                    |
|                                                                          |                                                                                                    |                                                                                                    |                                                                                                    |
|                                                                          |                                                                                                    |                                                                                                    |                                                                                                    |
|                                                                          | Billing Horizon Multiple Customer Name Customer 8 Charter Category Wet Exchange Rate 1.00 harges Flight Sheet Ref. Fuel Uplift Ref. Inv. Category INV01 Billing Rep. p 00001718 Pay Term p N0300000.00.C Leannet Pricing Currency Element Pricing Currency CAD | Billing Horizon Multiple<br>Customer Name Customer 8<br>Charter Category Wet<br>Exchange Rate 1.00 I<br>harges Flight Sheet Ref. Fuel Uplift Ref. Charge Back Ref. Exceptions<br>Inv. Category Inv01<br>Billing Rep. 0 00001718<br>Pay Term 0 N0300000_00.0<br>Element Pricing Currency Amount<br>Sting Charges CAD 0.00 | Billing Horizon Multiple Release Status Fresh<br>Customer Name Customer 8<br>Charter Category Wet Billing Currency CAD<br>Exchange Rate 1.00 Rel. Value (Base Curr.) 200.00<br>harges Flight Sheet Ref. Fuel Uplift Ref. Charge Back Ref. Exceptions<br>Inv. Category INV01 V<br>Billing Rep. P 000012718<br>Pay Term P N0300000_0.00<br>Visibility to the<br>line # if the inv<br>sig grouped at I<br>Pay Term P N0300000_0.00<br>Element Pricing Currency Amount Amount (Billing Curr.)<br>and 0.00 200.00 |

# Ability to define aircraft level billing heads and ability to reset the incremental slabs on Billing Horizon

Reference: AHBG-20499, AHBG-20501

#### Background

This feature has been included in the **Manage Flight Contract** activity in order to facilitate the definition of multiple usage based billing heads at aircraft level and enable the user to reset the incremental slabs on every billing Horizon.

#### **Change Details**

The existing parameter have been enhanced to include the reset of incremental slab rates on every billing horizon and the existing validation has been relaxed to allow multiple usage based billing heads..

#### Exhibit 1:

Parameters tab in the Edit Pricing & Invoicing Info. activity in the Flight Contract business component

|      | C       | ntract = / Rev. | # FLT-SLB-02/0                                       |       | Contract Typ             | e Custo | mer Specific                                                       | Status Approved                    |           |             |       |    |
|------|---------|-----------------|------------------------------------------------------|-------|--------------------------|---------|--------------------------------------------------------------------|------------------------------------|-----------|-------------|-------|----|
|      |         | Charter Typ     | e Regular                                            |       | Effective from           | m 01-01 | -2017                                                              | Effective to                       |           |             |       |    |
| ram  | eters 1 | nv. Basis Ir    | w. Rates Usage Rates - Slab Based Crew Cha           | rges  | Non-Billable Elements    | 5 T/0   | C/D Bill-to Customer                                               |                                    |           |             |       |    |
| 4    | 1 - 10  | 29 > >>         | + - © + T T,                                         |       |                          | _       |                                                                    | All 👻                              | 1         |             |       | 1  |
| 1 pr | Categor | Element         | Description                                          | Value | Value Selected           | Perm    | New value "End of billing                                          |                                    |           |             |       |    |
| 1    | Billing | Minimum         | Billable Rate for the Minimum Usage Recovery         | 0     | Not Applicable           | Enter   | herizar "is solded to the swisting                                 | d "3" for "Manual Input".          |           |             |       |    |
|      | Billing | Fuel            | Fuel Consumption Basis                               | 0     | Aircraft Level std. Burn | Enter   | norizon" is added to the existing                                  | Journey' and "2" for 'Not applic   | able'     |             |       |    |
|      | Billing | Billing         | Billing Horizon for Invoicing                        | 1     | Calendar Month           | Enter   | parameter                                                          | ired' and "3" for 'Calendar Week   | ζ.        |             |       |    |
|      | Billing | Billing         | Billing day of the week                              |       |                          | Any var |                                                                    |                                    |           |             |       |    |
|      | Billing | Usage Rates     | Slab rates for usage based charges                   | 0     | Applicable               | Enter " | 0" for 'Applicab d "1" for 'Not Applicable'                        |                                    |           |             |       |    |
| - 1  | Billing | Slab Horizon    | Re-set the Usage for Computation of Slab Based Rates | 3     | End of Billing Horizon   | Enter 1 | 0" for 'Not Applicable',"1" for 'Through Contract' , "2" for 'Year | y from Contract Start Date' and "3 | " for 'Er | id of Billi | ng Ho | iz |
|      | Billing | Rounding off    | Rounding off Element - Journey Duration              | 0     | Decimals                 | Enter " | 0" for 'Decimals' and "1" for 'Minutes'                            |                                    |           |             |       |    |
|      | Billing | Round off       | Round off Factor - Journey Duration                  | 0     |                          | Specify | the no. of decimals / minutes to be rounded off                    |                                    |           |             |       |    |
|      | Billing | Rounding off    | Rounding off Method - Journey Duration               | 0     | Floor                    | Enter " | 0" for 'Floor', "1" for 'Ceiling' and 2 for 'Nearest'              |                                    |           |             |       |    |
| 1    | Billing | Rounding off    | Rounding off Element - No Flight Duration            | 0     | Decimals                 | Enter " | 0" for 'Decimals' and "1" for 'Minutes'                            |                                    |           |             |       |    |
|      |         |                 |                                                      | _     |                          | _       |                                                                    |                                    |           |             |       | ż  |

#### Example:

The Slab rates can be defined as follows:

| Billing head       | Rate Slab | Rates |
|--------------------|-----------|-------|
| Block hour charges | 0-100     | 1000  |
| Block hour charges | 100-200   | 1250  |
| Block hour charges | 200-300   | 1500  |

If the billing horizon is calendar month, rate slab will be reset at the end of every calendar month.

#### Example:

The Reset Slab Based Rates can be defined as follows :

#### For the Month of August:

If the journey log for the Aircraft is for 180 hours, the rates will be calculated as below:

100 hours will be taken in 0-100 slab and remaining 80 hours will be taken in 100-200 slab

#### For the Month of September'17:

If the journey log for the Aircraft is for 200 hours, the rates will be calculated as below:

100 hours will be taken in 0-100 slab and remaining 100 hours will be taken in 100-200 slab

## Ability to bill all the operating charges based on no of trip

Reference: AHBG-20905

#### Background

Rate Heads like Passenger/Terminal Fee, Landing Fee are computed based on "Per Flight" basis which is a fixed fee per Journey Log. Currently, the trip based billing is enabled only for the Operating Charges (Usage). The requirement is to make Trip based billing available for all the Billing Elements under the Operating Charges.

#### **Change Details**

#### **Flight Operations Setup**

Provision has been made to define all the Billing Elements under the Operation Charges with the unit 'Per Trip'. The rates can be defined and the customer charged at Fixed Price per Trip (Journey Log)

#### **Flight Contract**

In the **Manage Flight Contract** activity, the user will be able to define the Operating Charges Billing heads with 'Per Trip' as a unit, and rates to be charged per trip, so that during the invoice generation the prices will be retrieved based on the definitions in the contract for each of the Journey Logs.

Also, if the unit for a particular billing head is "Per Trip" the user will not be able to provide station (From and To Stations must not be provided) based rates for the same.

#### Flight Sheet/ Flight Billing

For a Billing Head with Per Trip as the Unit, on Invoice Release generation, the rate from the Contract and quantity (that is) number of trips is derived from the Flight Sheet generated for the respective Billing Head for that milestone as per the parameters set.

The No. of trips is displayed as billable quantity for all the Billing heads in the contract for which the unit is 'Per Trip'.

#### Example:

Billing Head in Contract: Passenger Terminal Fee
Unit: Per Trip
Parameter set: One journey log is one trip
Journey Logs created for a Billing Horizon: 4
One Flight Sheet has been generated for all the 4 Journey Logs
The Flight Sheet will have No. of Trips = 4
This quantity is used for billing the Billing Head : Passenger Terminal Fee

#### Exhibit 1:

Manage Billing Heads activity in the Flight Operations Setup business component

| *     | ) M                | anage Billing Hea               | ds                     |                 |                  |              |                |             | •          | Ramco Role - RAMC | 0 0U - 式 🖶       | ₽ ← '        | ? 🗔 (  |  |  |
|-------|--------------------|---------------------------------|------------------------|-----------------|------------------|--------------|----------------|-------------|------------|-------------------|------------------|--------------|--------|--|--|
| - De  | fine Bi            | Manage           Iling Head for | O View                 |                 |                  |              |                |             |            |                   |                  |              |        |  |  |
|       |                    | Invoicing Elen                  | nent Operating Charges | •               |                  | Charge for   | isage          | •           |            |                   |                  |              |        |  |  |
| + Se  | e) Search Criteria |                                 |                        |                 |                  |              |                |             |            |                   |                  |              |        |  |  |
| - Bil | ling He            | ads Info.                       |                        |                 |                  |              |                | Trin# addad |            |                   |                  |              |        |  |  |
| 44    | 4                  | 1 -7/7 🕨 🕨                      | + 🗇 Y Y.               |                 |                  |              | Unit Per       | mp added    | i x⊁ ₽ #   | III All           | •                |              | Q      |  |  |
| #     |                    | Billing Head                    | Description            | Flight Category | Flight Ops. Type | Charge Type  | Unit           | Status      | Created by | Created Date      | Last Modified by | Last Modifie | d Date |  |  |
| 1     |                    | Adhoc Flying Hours              | Adhoc Flying Hours     | ~               | <b>*</b>         | Std. Rate 🗸  | Per Trip 🗸 🗸   | Active 🗸    | DMUSER     | 22-12-2013        |                  |              |        |  |  |
| 2     |                    | Block Hour Charges              | Block Hour Charges     | ~               | *                | Std. Rate 🗸  | Per Block H 🗸  | Active 🗸    | DMUSER     | 29-09-2014        |                  |              |        |  |  |
| 3     |                    | Flight Hour Charges             | Flight Hour Charges    | ~               | <b>*</b>         | Std. Rate 🗸  | PerFlight H 🗸  | Active 🗸    | DMUSER     | 22-12-2013        | DMUSER           | 31-01-2014   |        |  |  |
| 4     |                    | TripBased                       | TripBased              | <b>~</b>        | *                | Std. Rate 🗸  | Per Trip 🗸 🗸   | Active 🗸    | DMUSER     | 06-12-2017        |                  |              |        |  |  |
| 5     |                    | Usage Based charge              | Usage Based Charges    | <b>~</b>        | *                | Std. Rate 🗸  | Per Flight H 🗸 | Active 🗸    | DMUSER     | 23-12-2013        |                  |              |        |  |  |
| 6     |                    | Usage Based Charges-            | Usage Based Charges-   | ×               | *                | Std. Rate 🗸  | Per Flight H 🗸 | Active 🗸    | DMUSER     | 13-04-2017        |                  |              |        |  |  |
| 7     |                    | Usage Based Charges-            | Usage Based Charges-   | ~               | ¥                | Std. Rate 🗸  | Per Block H 🗸  | Active 🗸    | DMUSER     | 13-04-2017        | DMUSER           | 13-04-2017   |        |  |  |
| 8     |                    |                                 |                        | ×               | *                | ~            | ~              | Active 🗸    |            |                   |                  |              |        |  |  |
|       |                    |                                 |                        |                 |                  |              |                |             |            |                   |                  |              |        |  |  |
|       |                    |                                 |                        |                 |                  |              |                |             |            |                   |                  |              |        |  |  |
|       |                    |                                 |                        |                 |                  | Save Billing | Heads          |             |            |                   |                  |              |        |  |  |
|       |                    |                                 |                        |                 |                  |              |                |             |            |                   |                  |              |        |  |  |

#### Exhibit 2:

#### Manage Flight Sheet activity in the Flight Sheet business component

| * |       | ) N    | lana        | ge Flight   | Sheet          |          |                 |                            |                         |                     | 44 4 1             | 2 3 4 5           | ▶ ₩ 2 / <sup>7</sup> | 12 74 🖶 🛱        | i 🗕 ? 🗔 (       |
|---|-------|--------|-------------|-------------|----------------|----------|-----------------|----------------------------|-------------------------|---------------------|--------------------|-------------------|----------------------|------------------|-----------------|
|   |       |        | Fligh       | t Sheet #   | FS-000022-2013 |          | Date from       | n / to / UTC Zone 01/Feb/2 | 2017                    | 01/Feb/2017         | IST                |                   | Status               | Confirmed        |                 |
|   |       |        | Custo       | mer Name    | Customer 8     |          | Co              | ntract # / Rev. # TESTFL/  | 0                       | 0                   |                    |                   | Charter Type         | Regular          |                 |
| - | )     |        |             |             |                |          |                 |                            |                         |                     |                    |                   |                      |                  |                 |
|   | Mair  | n Info | ).          | JL Usage 1  | Info. Paramet  | er Info. | No Flight Info. | Duty Info. A/C Activi      | ty Info. Emp. Activ     | ity Info. Crew Char | rges Other Charges | s Additional Info |                      |                  |                 |
| 1 | —)— R | lev. I | nfo.—       |             |                |          |                 | -Usage Parameter Info.     |                         |                     |                    |                   |                      |                  |                 |
|   |       |        |             | JL Usage In | fo.            |          |                 | Billing Pa                 | rameter Per Flight Hour |                     | No. of Trips       | Time              | Ref. Flight Time     |                  |                 |
|   |       |        | F<br>av Dol | arameter In | fo.            |          |                 | No.                        | of Trips                | <u> </u>            |                    |                   |                      |                  |                 |
|   |       | Juin   | cy Dei      |             |                |          |                 |                            |                         |                     |                    |                   |                      |                  |                 |
|   | 44    | 4      | 1 -         | 1/1 🕨       | » + - ⊡        | % ▼ ▼x   |                 |                            |                         | 人口回                 | X Z 🗎 🛛 C          | II → III All      |                      | •                | Q               |
|   | #     |        | L           | Dir.?       | Journey Log #  | Amd. #   | Journey Leg #   | Start Time Ref.            | From Date - UTC         | From Time - UTC     | End Time Ref.      | To Date - UTC     | To Time - UTC        | Value (In Hours) | Value (In Decim |
|   | 1     |        |             |             | JL-0001252013  |          | . 1             | Take Off Time              | 01/Feb/2017             | 12:00:00            | Landing Time       | 01/Feb/2017       | 23:00:00             | 11:00            | 11              |
|   | 2     |        |             | -           |                |          |                 |                            |                         |                     |                    |                   |                      |                  |                 |
|   |       |        |             |             |                |          |                 |                            |                         |                     |                    |                   |                      |                  |                 |
|   |       |        |             |             |                |          |                 |                            |                         |                     |                    |                   |                      |                  |                 |
|   |       |        |             |             |                |          |                 |                            |                         |                     |                    |                   |                      |                  |                 |
|   |       |        |             |             |                |          |                 |                            |                         |                     |                    |                   |                      |                  |                 |
|   |       |        |             |             |                |          |                 |                            |                         |                     |                    |                   |                      |                  |                 |
|   |       |        |             |             |                |          |                 |                            |                         |                     |                    |                   |                      |                  |                 |
|   |       |        |             |             |                |          |                 |                            |                         |                     |                    |                   |                      |                  |                 |
|   |       |        | •           |             |                |          |                 |                            |                         |                     |                    |                   |                      |                  | ۱.              |

## Ability to bulk confirm Flight Sheet and view the Journey Log reference in the Flight Sheet entry screen

Reference: AHBG-20284

#### Background

When it comes to billing, for some customers, billing is done on a monthly basis after verification and confirmation of the billable journey hours in the Flight Sheet. In such cases, confirming one Flight Sheet at a time is a time consuming process. Therefore to ease this process, the requirement is to enable confirmation of Flight Sheets in bulk after it has been reviewed.

#### **Change Details**

For enabling bulk confirmation of Flight Sheets and view Journey Log details in the entry screen, the following provisions have been made:

- Provision to view the Journey Log details from the entry screen of the Flight Sheet
- The existing journey log reference field in the 'Create' mode of the Flight sheet screen has been made available in the 'Modify' mode also.
- Provision has been given in the entry screen of the Flight Sheet business component to 'Confirm' or 'Delete' multiple Flight Sheets at the same time.

#### Exhibit 1:

Select Documents entry screen in the Flight Sheet business component of the Flight Operations business

#### process

| Creat<br>Sea | rch C | riteria     | Modify         |                        |                     |                |             |                 |                   |             |    |               |             |
|--------------|-------|-------------|----------------|------------------------|---------------------|----------------|-------------|-----------------|-------------------|-------------|----|---------------|-------------|
|              |       |             | Aircraft       | •                      |                     | Date from / to | 01-Nov-2016 | 🗰 02-Nov-2017 🗰 |                   | Customer    |    | ×             |             |
|              |       |             | Source Ref.    | lourney Log            | column made         | Document       |             | •               | Ad                | dl. Search  |    | •             |             |
| Sea          | rch F | esults      |                | available in M<br>also | lodify mode         |                | Search      |                 |                   |             |    |               |             |
| 44           | 4     | 1 - 7 / 72  | > > + - 0 :    |                        |                     | <b>_</b>       |             |                 | x; G 🕯 🛎 💷        | All         | _  | <b>v</b>      | Q           |
| #            | 100   | A/C Reg. #  | Flight Sheet # | Journey Log #          | Billable Usage Hrs. | Customer Ca    | ll Sign 🔎   | Customer # P    | Contract # 🔎      | Charter Typ | be | Customer Name | Flight Shee |
|              |       | C14 31400 4 | 50 000004 0040 |                        | 0.00                | AC             |             | 400007          | SFS               | Regular     | ×  | Customer 8    | 01-Feb-201  |
| 1            | 1     | 6Y-JMR-1    | FS-000021-2013 | JL-00029267            | 0:00                | AC             |             | 400007          | TESTFL            | Regular     | v  | Customer 8    | 01-Feb-201  |
| 2            |       | 101         | FS-000022-2013 | wortipie               | 11:00               | AC             |             | 400007          | Testfl2           | Regular     | ~  | Customer 8    | 02-Jan-201  |
| 3            | 1     | 101         | FS-000023-2013 |                        | 97:00               | AC             |             | 400007          | TESTCONT-02       | Regular     | *  | Customer 8    | 02-Feb-201  |
| 4            | 15    | 101         | FS-000026-2013 |                        | 59:00               | AC             |             | 400007          | Testfl2           | Regular     | ~  | Customer 8    | 01-Feb-201  |
| 5            | 12    | VT-MIA      | FS-000027-2013 |                        | 59:00               | AC             |             | 400007          | TESTCONT-02       | Regular     | ~  | Customer 8    | 14-Feb-201  |
| 6            | 1     | 101         | FS-000029-2013 |                        | 33:24               | AC             |             | 400007          | TESTCONT-02       | Regular     | ~  | Customer 8    | 06-Feb-201  |
| 7            | E     | 101         | FS-000030-2013 |                        | 35:00               |                |             | P               | rovision given to | l           | 1  |               | •           |

## WHAT'S NEW IN SALE CONTRACT?

### Ability to manage the rule based pricing with effectivity dates

Reference: AHBG-19745

#### Background

Rule based pricing was a new Pricing method introduced as part of the Fixed Price per month pricing basis. This method supports pricing based on Station or some reference entity, (such as Equipment group/Category), or Quantity based slabs. But there is a need for this pricing to have a definite validity period. This requires effectivity dates to be introduced against the Rule Based Pricing definitions.

#### **Change Details**

In the **Rule Based Pricing Details** screen under the business process **Sales Setup**, component **Sale Contract** and activity **Manage Sale Contract**, two new columns have been included in the multiline as 'Effective From and Effective To', to capture the validity dates for the pricing definition.

#### Exhibit 1:

Rule Based Pricing Details screen

| ≡                      |                                                                                                    | II 422 1                      |                         |                    | Themes 🚽 <mark>Search</mark> | h                          | Qu                                                                                                    | iick Code 🔹 🔸                            | Data Migration User<br>Ramco Role - RAMCO OU |
|------------------------|----------------------------------------------------------------------------------------------------|-------------------------------|-------------------------|--------------------|------------------------------|----------------------------|----------------------------------------------------------------------------------------------------|------------------------------------------|----------------------------------------------|
| News                   | Rule Based Pricing Details                                                                                                    |                               |                         |                    |                              |                            |                                                                                                    |                                          |                                              |
| *                      | Contract Details Contract/Rev. # RUL-01/ 0 Pricing Details Rate Application Flat                                                                                                | V                             |                         | Contract Type Cust | omer Specific                |                            | Contract Status Approv                                                                                             | ved                                      |                                              |
| #                      |                                                                                                    | T <sub>x</sub>                |                         |                    | ▶ Ⅲ ⋓ x ⊠                    | <b>ḋ</b> ∞ e <b># = </b> Ⅲ | Al                                                                                                    | <b>v</b>                                 | Q                                            |
| 1<br>2<br>3            | #     Pricing Line Ref. #       1     1/Arcraft Effectivity/ALL/Maintenance       2     1/Arcraft Effectivity/ALL/Maintenance       3     1/Arcraft Effectivity/ALL/Maintenance | Equipment Group<br>IFE<br>IFE | Equipment Category      | Exec. Station P    | Qty. From                    | Qty. To Rate               | Ffective From<br>7,000.00 01-07-2017<br>7,200.00 19-08-2017<br>fferent rates for<br>leters for different<br>ervals | Effective To<br>18-06-2017<br>31-12-2017 | >                                            |
| Edit Main<br>Edit Addi | Confirm C<br>Linfo.<br>Itional Info.                                                                                                    | ontract                       | Edit Terms of Execution |                    |                              | Edit Incoming              | Cancel Contract                                                                                                    |                                          |                                              |
| + Reco<br>Sale Contra  | ord Statistics<br>ct - Services -> Manage Sale Contract                                                                                                    |                               |                         |                    |                              |                            |                                                                                                    |                                          | 59 Minute(s) 4:41 PM                         |

#### **Pricing Impact:**

Upon Invoice Release generation, the rate computation would now additionally take into account the effectivity dates as in the Rule Based Definition for deriving the billable amount

# WHAT'S NEW IN WORK MONITORING AND CONTROL?

## Ability to Generate the Auto Quote on Release of Estimates

Reference: AHBG-17400

#### Background

Currently, Sale Quotation is generated manually after release estimates, repair order authorization, exchange order confirmation and purchase order authorization. The requirement is to generate the Quote automatically for Ready- to-Quote Work Orders.

#### **Change Details**

A new parameter has been added in the **Set Sales Process Parameters** screen of the **Customer** business component indicating whether to generate the Sale Quotation automatically in 'Fresh' status or manually.

#### Exhibit 1

Operation Parameters tab in the Set Sales Process Parameters activity of the Customer business component

| *     | Ĵ   | Se   | t Sales Process Parameters       |                                                             |                        |                               |                      |        | 7\$   |         |   | + | ? [ | ¢ K |
|-------|-----|------|----------------------------------|-------------------------------------------------------------|------------------------|-------------------------------|----------------------|--------|-------|---------|---|---|-----|-----|
| - Sel | ect | Par  | ameter Details                   |                                                             |                        |                               |                      |        |       |         |   |   |     |     |
| Pro   | ces | s Pa | Display Parameters for MRO Sales | ¥                                                           |                        |                               |                      |        |       |         |   |   |     |     |
| •     | 4   |      | 49 - 56 / 63 🕨 🗰 🕂 🗇 🕸 🏹 🕇       | τ.                                                          | New parameter b        | Auto Generation               | 29 単 単 12            | I) All |       | T       |   |   |     | Q   |
| #     |     |      | Parameter for                    | Process Parameter                                           | of Sale Quote for      | Ready to Quote                |                      | Value  | Value | Selecte | d |   |     |     |
| 49    |     |      | Part Pricelist                   | Source Catalogue for Slab rate computation                  | Work Orders            |                               |                      | REFCAT |       |         |   |   |     |     |
| 50    |     |      | Customer Portal                  | Enable payment against Service Sale / Part Sale Orders t    | nrougn cus             | Specity o for No, 1 for res   |                      | 0      |       |         |   |   |     |     |
| 51    |     |      | Customer – Bill back invoice     | Billing basis of PO's raised on behalf of customer          |                        | 0 for Supplier Invoice        |                      | 0      |       |         |   |   |     |     |
| 52    |     |      | SaleQuote                        | Auto generation of Sale Quote for Ready to Quote Work       | orders                 | Specify "0" for "Not Required | " and "1" for        | 1      |       |         |   |   |     |     |
| 53    |     |      | Customer – Bill back invoice     | Allow billing the Partially received / Invoiced Purchase Or | rders?                 | 0 for No, 1 for Yes           |                      | 1      |       |         |   |   |     |     |
| 54    |     |      | Customer – Bill back invoice     | Apply Exchange rate as on                                   |                        | 0 for Supplier Invoice author | ization date, 1 Bill | 1      |       |         |   |   |     |     |
| 55    |     |      | Customer – Bill back invoice     | Allow billing the Invoice Variance                          |                        | 0 for Not applicable          |                      | 0      |       |         |   |   |     |     |
| 56    |     |      | Customer Order – Services        | Allow modification to Customer PO in Customer Order         |                        | Specify "0" for "Not Allowed" | and "1" for          | 0      |       |         |   |   |     |     |
|       |     |      | 4                                |                                                             |                        |                               |                      | -      |       |         |   |   |     | •   |
| + Rec | ord | Sta  | atistics                         | 5                                                           | Set Process Parameters |                               |                      |        |       |         |   |   |     |     |

#### Exhibit 2

Task Summary Details tab in the Edit Work Estimates activity of the Work Monitoring and Control

business component

| *    | E       | lit Work Estimate        | 26          |                             |                |                   | 44 1 2 3 4          | 5        |                    | 7; |           | <u>ר</u> ⊃ ⊑ |
|------|---------|--------------------------|-------------|-----------------------------|----------------|-------------------|---------------------|----------|--------------------|----|-----------|--------------|
|      |         |                          |             |                             |                |                   |                     |          | 1 /101             |    |           |              |
| Tas  | k Sun   | ima <b>ry</b> Details Pa | rt Requiren | nents Resource Requirements | Charge Details |                   |                     |          |                    |    |           |              |
| © w  | ork Sco | pe Items 💿 Detaile       | d Items     |                             |                |                   |                     |          |                    |    |           |              |
| - та | sk Su   | nmary Details            |             |                             |                |                   |                     |          |                    |    |           |              |
| 44   | 4       | 1 - 2 / 2 🕨 👐            | + 0 0       | Q T T.                      |                |                   | x & 🗄 🛪 e 🖛 🖛 🖬     | i) Ali   |                    | •  |           | Q            |
| #    |         | Task #                   | #           | Task Description            | Exec. Status   | Estimation Status | Estimation Remarks  |          | Est. Regd. for     |    | Parts Est | imated?      |
| 1    |         | 2-00-SM-29               | 1           | A check block Base          | In-Progress    | Pending Estimates |                     |          | Materials / Skills |    | No        |              |
| 2    |         | SM-001/1                 | 2           | SM TEST                     | In-Progress    | Pending Estimates |                     |          | Materials / Skills |    | No        |              |
| 3    |         |                          |             |                             |                |                   |                     |          |                    |    |           |              |
|      |         |                          |             |                             |                |                   |                     |          |                    |    |           | ۱.           |
| П    | sk De   | tails                    |             |                             |                | - Order Details   |                     |          |                    |    |           |              |
| View | ale.    | Change Status to         |             | ▼ Us                        | er Status      | Est. Remarks      | k 'Confirm Estimate | es' to   | _                  |    |           |              |
| view | ne      |                          |             |                             |                | ger               | ierate quote automa | itically | /                  |    |           |              |
| V    |         | Update Requirements      |             |                             |                | Confirm Estimates |                     |          |                    |    |           |              |
| View | Associa | ted Doc. Attachments     |             |                             |                |                   |                     |          |                    |    |           |              |

#### Exhibit 3

Authorize Repair Order activity of the Repair Order business component

| ★ 📋 Select Repair Order      |                                                                       |                    |   |                               | # 🖶 🖬 🗕 ? 🗔 🗖 |
|------------------------------|-----------------------------------------------------------------------|--------------------|---|-------------------------------|---------------|
| Primary Search Criteria Adva | nced Search Criteria                                                  |                    |   |                               |               |
| Repair Order #               |                                                                       | Shop Job Type      | T | Status                        | <b>•</b>      |
| Repair Shop #                |                                                                       | RO Date: From / To |   | E RO Date To                  |               |
| Buyer Group                  | <b>•</b>                                                              | RO Category        | • | Customer #                    |               |
| Part # / Mfr. Part #         |                                                                       | Serial #           |   | Lot #                         |               |
| Ref. Document Type           | <b>•</b>                                                              | Ref. Document #    |   | Customer Authorization Status | <b>•</b>      |
| Repair for                   | <b>•</b>                                                              | -                  |   |                               |               |
| Search Results               | Click 'Authorize RO'<br>pushbutton to generate quote<br>automatically | Search             | ] |                               |               |
| Generate RO Report           | Authorize RO                                                          |                    |   | Return RO                     |               |

#### Exhibit 3

Authorize Purchase Order activity of the Purchase Order business component

| *   | )     | Select Purchase Order |                        |           |            |                      |               |          | Ramo        | to Role - RAMCO OU | ~ 그는 틈 | ₽ ← | ? 🖪 |
|-----|-------|-----------------------|------------------------|-----------|------------|----------------------|---------------|----------|-------------|--------------------|--------|-----|-----|
| +-5 | earch | r Criteria            |                        |           |            |                      |               |          |             |                    |        |     |     |
|     |       |                       |                        |           |            | Search 🕅 Vie         | w Part Info   |          |             |                    |        |     |     |
|     | earch | n Results             |                        |           |            |                      |               |          |             |                    |        |     |     |
| 44  | •     | 1 - 10 / 66 🕨 🕨 🕂 🗇 🝸 | T,                     |           |            |                      |               | e # 3    | 10 14 20    | All                | •      |     | Q   |
| #   |       | Purchase Order #      | Amendment #            | PO Date   | Supplier # | Supplier Name        | PO Value      | Currency | Part #      | Part Description   |        | Qty | UOM |
| 1   |       | APO00395616           | 2                      | 7-12-2016 | 00000      | A & R Taurpaulins, I | nc. 0.00      | CAD      |             |                    |        |     |     |
| 2   |       | APO00395816           | 2                      | 7-12-2016 | 00000      | A & R Taurpaulins,I  | nc. 2,000.00  | CAD      |             |                    |        |     |     |
| 3   |       | APO00396016           | 2                      | 8-12-2016 | 00000      | A & R Taurpaulins,I  | nc. 27,000.00 | CAD      |             |                    |        |     |     |
| 4   |       | APO00399617           | 2                      | 0-01-2017 | 00000      | A & R Taurpaulins,I  | nc. 2,000.00  | CAD      |             |                    |        |     |     |
| 5   |       | APO00400017           | 2                      | 3-01-2017 | 00000      | A & R Taurpaulins, I | nc. 2,000.00  | CAD      |             |                    |        |     |     |
| 6   |       | AP000400417           | 2                      | 3-01-2017 | 00000      | A & R Taurpaulins, I | nc. 11.00     | CAD      |             |                    |        |     |     |
| 7   |       | API Click (Authorize  | Durchaco               | 2017      | 00222      | Supplier 13          | 0.00          | CAD      |             |                    |        |     |     |
| 8   |       |                       | Pulchase               | 2017      | 00000      | A & R Taurpaulins, I | nc. 12.00     | USD      |             |                    |        |     |     |
| 9   |       | Order' pushbut        | ton to generate        | 2017      | 00000      | A & R Taurpaulins,I  | nc. 0.00      | EUR      |             |                    |        |     |     |
| 10  |       |                       | cally                  | 2017      | 00000      | A & R Taurpaulins, I | nc. 2,920.00  | EUR      |             |                    |        |     |     |
|     |       | quoie automati        | cally                  |           |            |                      |               |          |             |                    |        |     | F   |
|     |       |                       | $\sim$ $\sim$          |           |            |                      |               |          |             |                    |        |     |     |
|     |       |                       | Authorize Purchase Ord | ler       |            |                      |               |          | Return Pure | chase Order        |        |     |     |
|     |       |                       | Addionze Parchase Ord  |           |            |                      |               |          | Return Pur  | chase order        |        |     |     |

#### Exhibit 3

#### Manage Exchange Order activity of Customer Part Exchanges

| * Manage Exchange Order                          |                            |                      | Ramco Role - RAMCO O   | U (( ( 1 2 3 4              | 5 → → 1 /1522 고수              |                   |
|--------------------------------------------------|----------------------------|----------------------|------------------------|-----------------------------|-------------------------------|-------------------|
| Exchange Order Info                              | + Status Info              |                      |                        |                             |                               |                   |
|                                                  |                            |                      |                        |                             |                               |                   |
| Initiating Doc. Info Sourcing Info Exchange Part | Info Exchange Activity Log | 1                    |                        |                             |                               |                   |
| Initiating Ref. Doc. # Customer Order VCO-000164 | 4-2012 P Get Details       |                      |                        |                             |                               |                   |
| Initiated by 👂 00000011                          |                            | Initiated Date       | 02-01-2012 05:05:00 PI | E Reason I                  | For Exch. Adv.Exchange Reques | t 🔻 Customer      |
| Parent SWO #                                     |                            | Exch. MR #           |                        |                             | Remarks                       |                   |
| Customer Order # CO-000164-2012                  |                            | Customer #           | 400016                 | Custor                      | mer Name Customer 11          |                   |
| Parent Part #                                    |                            | Parent Mfr. Serial # |                        | Parent                      | Part Desc.                    |                   |
| (( ( 1 - 1/1 ) ) + = □ ≠ ∅ ☆ ▼                   | Tx                         |                      |                        | <b>≝∞</b> e <b>≖</b> = m ti | × All                         | Q 🔻               |
| # Core Part # D Mfr. Part # D                    | Mfr. # 🔎 Exch. Qty         | UOM Core Mfr. Serial | ≠₽                     | Core Mfr. Lot # 🔎           | Core Condition                | Core Stock Status |
| 1 🛛 3957985115:F9111 3957985115                  | F9111 1.00                 | EA                   |                        |                             | ~                             |                   |
| 2                                                |                            |                      |                        |                             | ~                             |                   |
|                                                  |                            |                      |                        |                             |                               |                   |
|                                                  |                            |                      |                        |                             |                               |                   |
|                                                  |                            |                      |                        |                             |                               |                   |
|                                                  |                            | 4                    |                        |                             |                               | •                 |
|                                                  |                            | Save                 | 2                      |                             |                               |                   |
| Click 'Confirm' to generate                      |                            |                      | _                      |                             |                               | N                 |
| - other Info quote automatically                 |                            |                      |                        |                             |                               | r                 |
|                                                  |                            |                      |                        |                             |                               |                   |
|                                                  |                            |                      |                        |                             |                               |                   |
| Confirm                                          | Cancel                     |                      | Short Close            |                             | Force 0                       | Close             |
| + Record Statistics                              |                            |                      |                        |                             |                               |                   |
|                                                  |                            |                      |                        |                             |                               |                   |

nco

З

## WHAT'S NEW IN CUSTOMER DEBIT CREDIT NOTE? Auto Defaulting Account Code From and To in the Search Screen

Reference: AHBG-19746

#### Background

Some MROs have 'Analysis Code' as Contract and 'Sub Analysis Code' as Employee Group. This has left them with a combination of around 3 lakh records in the Account-Analysis-Sub Analysis Combinations. Due to performance issues, in various screens the selection of such Analysis Codes using Smart Search or the Help enabled pages are not giving the desired output. Since this is directly related to profitability reporting, the requirement is to ease the selection of this.

#### **Change Details**

Provision has been created to auto default Account Code in Analysis Code Help screens of the **Customer Debit Credit Note** activity of the **Receivables Management** business component.

Account Code From and To auto defaulted in the Analysis Help screen in the following activities

| Activities in which changes have been made in | Defaulted Value from the multiline |
|-----------------------------------------------|------------------------------------|
| the Analysis Help screens                     |                                    |
|                                               |                                    |
| Create Item Based Note                        | Usage ID #                         |
|                                               |                                    |
| Create Account Based Note                     | Account #                          |

| Edit Item Based Note         | Usage ID # |
|------------------------------|------------|
|                              |            |
| Edit Account Based Note      | Account #  |
|                              |            |
| Authorize Item Based Note    | Usage ID # |
|                              |            |
| Authorize Account Based Note | Account #  |

#### Exhibit 1:

#### Help on Analysis Code screen

|                   | 🗐 👰 ★ 🖶 🛄 Default Window 🗸 Themes 🗸 <u>Search Quick Code</u> 🔸 Data Mignatio<br>Ramco Role - RAI                                                                                                    | n User<br>ICO OU |
|-------------------|----------------------------------------------------------------------------------------------------|------------------|
| ↑ News            | Help On Analysis Code 👼 🛱 📍 🔂 🗶                                                                                                    |                  |
|                   |                                                                                                    |                  |
| P P               | #     Account Code     Auto defaulted value in the control of the control of |                  |
| 44<br>#<br>1<br>2 | СК<br>СК                                                                                                    |                  |
| Comp              | ute                                                                                                    | -                |

## WHAT'S NEW IN PART SALE ORDER?

## Provision to modify Ship To Customer and Bill To Customer in PSO and addition to User Defined fields

Reference: AHBG-20486

#### Background

During a part sale transaction, once an order is generated and confirmed, there is a possibility that The Bill To Customer, Ship To Customer and the corresponding address IDs are subject to changes. Therefore the requirement is that these details be modifiable at any point without affecting the part sale transactions.

#### **Change Details**

This change is to enable the user to modify the Ship to Customer #, Bill To Customer # and Bill To and Ship To Customer Addresses in Part Sale Order.

In the **Edit Terms and Conditions** activity, the Bill To Customer PSO will list all the mapped Customer IDs with the corresponding Address IDs listed in the Address ID field.

A new field in the Shipment Info tab has been added to select the Ship To Customer ID and their corresponding address IDs will be listed in the current Ship To Address ID field. These fields are editable and can be modified at any point. The same will be reflected in the Shipping Note and invoices.

Note: In the Shipping Note, upon its generation, (**Record Shipping Note** activity of the **Stock Issue** business component) the modified and saved

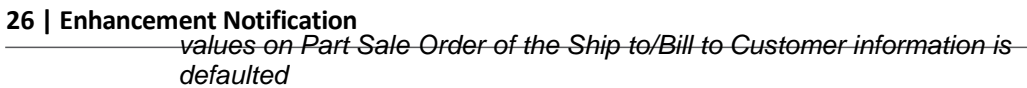

ramco

- Note: In the Invoice, upon its generation, the Bill to / Ship to Customer Info modified and saved in Part Sale Order is defaulted.
- The modified Bill to/Ship to Customer will be applicable only for the Invoices being raised from the current revision number of PSO..

#### Exhibit 1:

Shipment Info tab in the Manage Part Sale Order activity in the Part Sale Order business component

| Manage Part Sale Order                                     |                                    |                                     |                                  |                            |                                      | ≍ ☆ ← ?           | ¢ K |
|------------------------------------------------------------|------------------------------------|-------------------------------------|----------------------------------|----------------------------|--------------------------------------|-------------------|-----|
| Order # 👂                                                  |                                    |                                     |                                  | <b>+</b> Qt                | . Based Sale Order                   | 🕂 Dir. Sale Order | ^   |
| Order # ACPR-000214-17<br>Order Type Direct                | Revisio Ship<br>Document Statu Map | to Customer lists ped to the Custor | s all the Customers<br>mer # and |                            | Quote Valid till<br>Invoicing Status |                   |     |
| Order Date 22-12-2017                                      | Categor<br>Listed                  | esponding Ship to                   | o Address IDs will be            | e Date 💌                   | Part Sale Type                       | PSO               | •   |
| Customer Detail Contact Info Shipment Info Additional Info |                                    | $\overline{}$                       |                                  | Manage Ad                  | ldress                               | •                 |     |
| Ship To Customer 400006                                    | Address ID Ship to 3               | 3 💌                                 | Address 31                       | 11 CONVAIR DRIVESTORE      | Customer Contact Person              |                   | •   |
| Phone Delivery Area Delivery                               | Fax                                | -                                   | Email                            |                            |                                      |                   |     |
| Delivery Area Ontano                                       | Delivery Description ONTARI        | 0                                   |                                  |                            |                                      |                   |     |
| Basic Value Tax<br>Can\$ 2000.00                           | Charges<br>Can\$ 0.00              | Can\$ 0.00                          | Discount<br>Can\$ 0.00           | Net Value<br>Can\$ 2000.00 | D                                    |                   |     |
| Part Info TCD                                              |                                    |                                     |                                  |                            |                                      |                   |     |
| Summary View     Detail View     Pricing 6                 | Basis Direct                       | •                                   | Part Pricelist # 👂               |                            |                                      |                   |     |
|                                                            |                                    |                                     |                                  |                            | •                                    | Q                 |     |
| # Error Message Pr                                         | ricing Source                      | Stock? Pricing Ai                   | d Req. Part # Re                 | eq. Part desc.             | Part # 🔎                             | Part Description  | ~   |

#### Exhibit 2:

Edit Terms and Conditions activity in the Part Sale Order business component

| \star 🗎 Edit Te | erms and Conditi                                                              | ons                           |                                                                                     |                                                                      |                                                                          | 쟈 를 다                           | ← ?       | Ľ\$ | к |
|-----------------|-------------------------------------------------------------------------------|-------------------------------|-------------------------------------------------------------------------------------|----------------------------------------------------------------------|--------------------------------------------------------------------------|---------------------------------|-----------|-----|---|
| Document Det    | ails<br>Document #                                                            | ACPR-000214-17                | Revision # 0                                                                        |                                                                      | Customer Name Cus                                                        | stomer 2                        |           |     |   |
| Billing Torms   | Carrier / Agency #<br>Shipping Payment<br>INCO Terms<br>Transshipment         | COST AND FREIGH               | Bill to Customer will load<br>mapped to the Customer<br>Bill to Address IDs will be | vith all Customers<br># and corresponding<br>loaded for modification | Packaging Code BO<br>Other Account #<br>Freight Terms<br>Packaging Notes | X V                             |           |     |   |
|                 | Advance Receivable<br>Advance % / Value<br>Bill to Customer #<br>Receipt Type | 400006                        | Advance Receivance by<br>Payment Mode<br>Bill to Address ID Bill to                 |                                                                      | Advance % on Pay Term P NE<br>Bill to Address 737                        | ₹<br>ET45<br>73 Côte-Vertu west | Dorval QC | c   |   |
| Insurance Terr  | Insurance Liability                                                           | •                             | Insurance Amount                                                                    |                                                                      |                                                                          |                                 |           |     |   |
| General Terms   | GTA Reference #                                                               |                               | GTA Remarks                                                                         |                                                                      | Ref. Doc. Date                                                           | Ē                               |           |     |   |
| w               | /arranty Agreement #<br>Valid for                                             | <ul><li>▼</li><li>▼</li></ul> | Warranty Basis Parameter                                                            | <b>v</b>                                                             | Warranty Start Ref. Date<br>Warranty Notes                               | •                               |           |     |   |
| (=):            |                                                                               |                               | Edit Terms And Conditio                                                             | 15                                                                   |                                                                          |                                 |           |     |   |

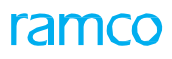

| 🗎 Mai     | inage Part Sale Orde | er             |                           |                                |                                     |                      |                               | × ⊈ ←            | ? 🛛 |
|-----------|----------------------|----------------|---------------------------|--------------------------------|-------------------------------------|----------------------|-------------------------------|------------------|-----|
| ≣         | Basic Value          | Can\$ 2000.00  | Tax<br>Can\$ 0.00         | Charges<br>Can\$ 0.00          | Discount<br>Can\$ 0                 | Net Value<br>Can\$ 2 | 000.00                        |                  |     |
| rt Info   | TCD                  |                |                           |                                |                                     |                      |                               |                  |     |
| iummary V | View 🔘 Detail View   |                | Pricing Basis Direct      | •                              | Part Pricelist # 👂                  |                      |                               |                  |     |
| • 1       | -1/1 🕨 🗰 \pm         | 0 * • •        | T Tx                      |                                |                                     | 2 🖻 🛛 C 🖛 🖷 💷        | All                           |                  | Q   |
|           | Issued Qty           | Issu           | ed UOM                    | Invoiced Qty                   | Shipping Qty                        | Status               | User Defined-1                | User Defined-2   |     |
|           |                      |                |                           |                                |                                     | Ordered              |                               | v .              | *   |
|           |                      |                |                           |                                |                                     |                      |                               | v .              | *   |
|           |                      |                |                           |                                |                                     |                      |                               |                  |     |
|           |                      | Ge             | st Storage / Pricing Ref. | Save                           |                                     |                      | Specific Serial #/Lot # Info. | Part Inquiry     |     |
| ecord Sta | Edit Terms a         | and Conditions |                           | Release F<br>Short<br>Upload R | or Shipping<br>t Close<br>Documents |                      | View Associated Doc. Att      | achments         |     |
| 8.1       | Line # Error Messag  | 7e             | Pricing Source            | Stock? Pricing.                | Aid Keq. Part #                     | Req. Part desc.      | Part # 🔎                      | Part Description |     |

| ★ 🗎 Manage P<br>📃 ≔                                                 | art Sale Order<br>Basic Value<br>Can\$ 2000.0 | Tax<br>O Can\$ 0.00        | Two User defined field<br>added in header und<br>tab | elds have been<br>der Additional Info<br>cans 0.00 | Value<br>Can\$ 2000.00 | 2 User defined fields have be<br>in multiline under Part Info ta | ? 🖾 💌<br>en added<br>b |
|---------------------------------------------------------------------|-----------------------------------------------|----------------------------|------------------------------------------------------|----------------------------------------------------|------------------------|------------------------------------------------------------------|------------------------|
| Part Info     TCD       Image: Summary View     Image: Summary View | Detail View                                   | Pricing Basis Direct       | ▼ Par                                                | t Pricelist # p                                    |                        |                                                                  |                        |
| # I Issue                                                           | d Qty I                                       | ssued UOM                  | Invoiced Qty                                         | Shipping Qty                                       | Status<br>Ordered      | User Defined-1 User Defined-2                                    |                        |
| 2                                                                   |                                               |                            |                                                      |                                                    |                        | × ×                                                              |                        |
|                                                                     |                                               | Get Storage / Pricing Ref. | Save                                                 |                                                    | Specific Ser           | ial #/Lot # Info. Part Inquiry                                   |                        |
| Record Statistics                                                   | Edit Terms and Conditions                     |                            | Release For Shi<br>Short Clos<br>Upload Docum        | ipping<br>e<br>ents                                | v                      | ew Associated Doc. Attachments                                   |                        |

#### Exhibit 4:

Manage Part Sale Order page in the Part Sale Order business component

## ramco

#### Corporate Office and R&D Center

Ramco Systems Limited, 64, Sardar Patel Road, Taramani, Chennai – 600 113, India Office + 91 44 2235 4510 / 6653 4000 Fax +91 44 2235 2884 Website - www.ramco.com